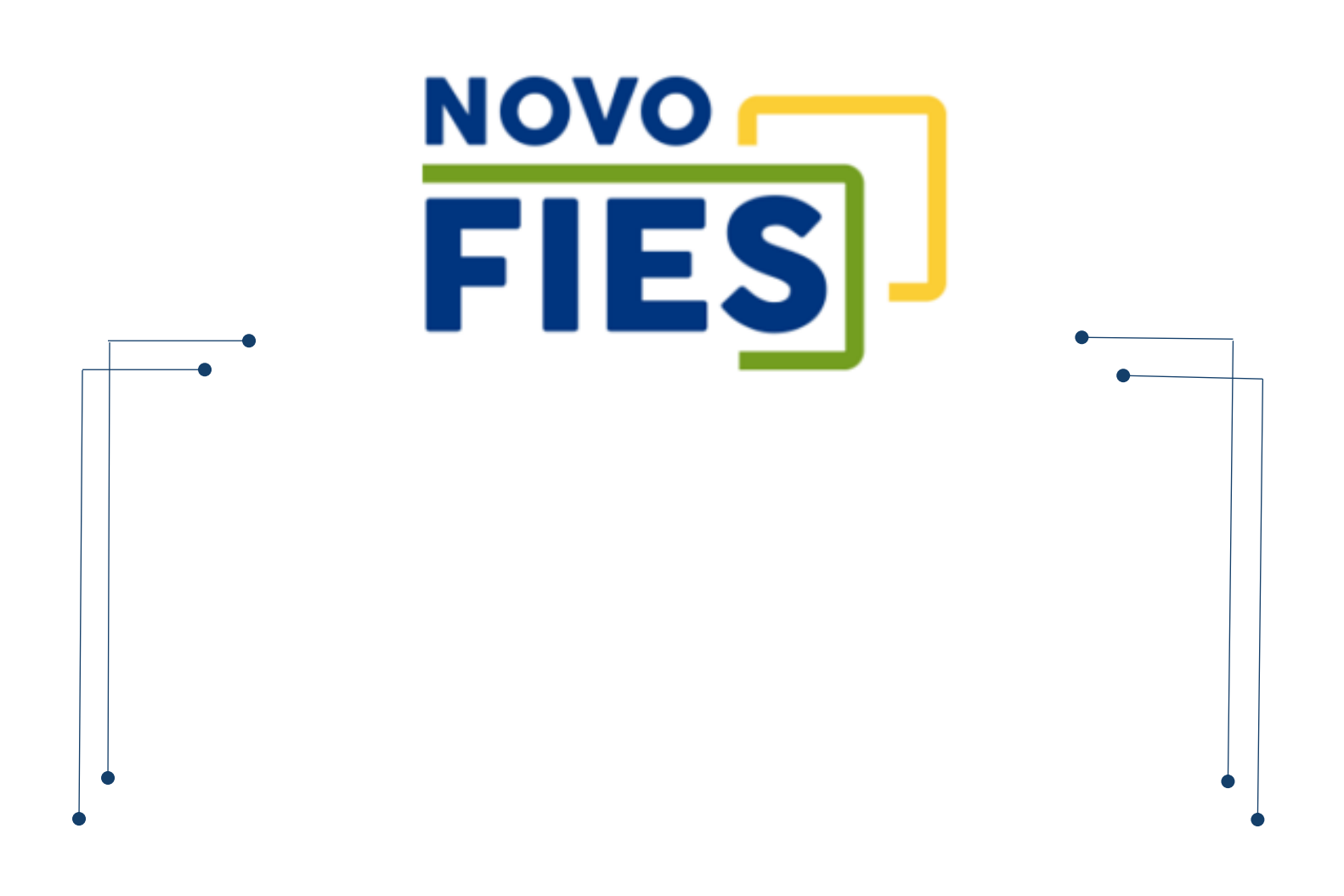

PARCELAMENTO DA COPARTICIPAÇÃO - ACESSO ESTUDANTE

| 1 | Ace  | sso ao SIFESWeb                         | 3 |
|---|------|-----------------------------------------|---|
| 2 | Soli | citação                                 | 3 |
|   | 2.1  | Histórico das Parcelas em Atraso        | 4 |
|   | 2.2  | Simulação                               | 5 |
|   | 2.3  | Confirmação                             | 5 |
|   | 2.4  | Validação pela IES                      | 6 |
|   | 2.5  | Finalização                             | 7 |
| 3 | Con  | firmação                                | 8 |
|   | 3.1  | Se a solicitação for rejeitada pela IES | 9 |
|   |      |                                         |   |

## 1 Acesso ao SIFESWeb

A solicitação de Reparcelamento é realizada através do acesso ao SIFESWeb, disponibilizado no endereço: <u>http://sifesweb.caixa.gov.br</u>

| 🗶 Login Crisis (DES) X +                                                                                                    |                  |      | -          | σ    | × |
|----------------------------------------------------------------------------------------------------|------------------|------|------------|------|---|
| 😧 🛈 🖨 https://ogindes.caiva.gov.br/auth/realms/internet/protocol/openid-connect/authihesponse_type=codeBictient_id=cl-web-fes&redirect_uri=http%3A% 🛛 😋 🔍 Pespuisar | <b>☆</b>         | ė ·  | <b>î</b> 4 |      | = |
| 🧧 Mais visitados 🖑 Primeiros passos 🖇 Resultado de imagem 😤 Contrato                                                                                                |                  |      |            |      |   |
|                                                                                                    |                  |      |            |      |   |
|                                                                                                    |                  |      |            |      |   |
|                                                                                                    |                  |      |            |      |   |
| 🗶 Portuguës v                                                                                                    |                  |      |            |      |   |
| Login Caixa (DES)                                                                                                    |                  |      |            |      |   |
|                                                                                                    |                  |      |            |      |   |
|                                                                                                    |                  |      |            |      |   |
| Senha                                                                                                    |                  |      |            |      |   |
| Exqueev suo senho?                                                                                                    |                  |      |            |      |   |
| Entror                                                                                                    |                  |      |            |      |   |
| Entrar com:                                                                                                    |                  |      |            |      |   |
|                                                                                                    |                  |      |            |      |   |
| 🤂 Certificado Digital                                                                                                    |                  |      |            |      |   |
|                                                                                                    |                  |      |            |      |   |
| Ajuda Novo usuário? <u>Cadastrese</u>                                                                                                    |                  |      |            |      |   |
|                                                                                                    |                  |      |            |      |   |
|                                                                                                    |                  |      |            |      |   |
|                                                                                                    |                  |      |            |      |   |
| # A 0 6 # ■ 噴 目                                                                                                    | م <sup>ع</sup> م | di i | - 140      | 8:18 | 5 |

# 2 Solicitação

Após efetuar o login, selecione as opções: Contrato FIES > Reparcelamento da Coparticipação > Solicitar o Reparcelamento da Coparticipação

| SIFES - Sister | na de Financiam         | • × +                                                                |                                                            |                 | - o x                                                                                                    |
|----------------|-------------------------|----------------------------------------------------------------------|------------------------------------------------------------|-----------------|----------------------------------------------------------------------------------------------------|
| ) 🗇 sifes      | r-internet. <b>desr</b> | mvolvimento.extracaixa/fes-web/                                      |                                                            | C. Q. Pesquisor | ☆ 🖨 🗍 🖬 🗏                                                                                                    |
| Meis visited   | os 🖑 Primeiro           | s passos 🜀 Resultado de imagem 🛞 Contrato                            |                                                            |                 | and the second second se |
| SIFES          | A Início                |                                                                      |                                                            |                 | 1. CAIXA                                                                                                    |
|                |                         | Contrato                                                             |                                                            |                 |                                                                                                    |
|                |                         | Manuferção + Acompanhar Sc.                                          | interaction Process alamanto                               |                 |                                                                                                    |
|                | 1                       | Reparcelamento da Coparticipação F Acompaninar com<br>Amortizar Repa | sicitação Reparcieramento<br>incelamento da Coparticipação |                 |                                                                                                    |
| 9              | Sist                    | ema de Fi                                                            | elamento da Coparticipação O Estuda                        | antil           |                                                                                                    |
| 0              | huadro de               |                                                                      | Junionito Eduard                                           | antin           |                                                                                                    |
|                | addro de A              | visus                                                                |                                                            |                 |                                                                                                    |
|                |                         |                                                                      |                                                            |                 |                                                                                                    |
|                |                         |                                                                      |                                                            |                 |                                                                                                    |
|                |                         |                                                                      |                                                            |                 |                                                                                                    |
|                |                         |                                                                      |                                                            |                 |                                                                                                    |
|                |                         |                                                                      |                                                            |                 |                                                                                                    |
|                |                         |                                                                      |                                                            |                 |                                                                                                    |
|                |                         |                                                                      |                                                            |                 |                                                                                                    |
|                |                         |                                                                      |                                                            |                 |                                                                                                    |
|                |                         |                                                                      |                                                            |                 |                                                                                                    |
|                |                         |                                                                      |                                                            |                 |                                                                                                    |
|                |                         |                                                                      |                                                            |                 |                                                                                                    |
|                |                         |                                                                      |                                                            |                 |                                                                                                    |
|                |                         |                                                                      |                                                            |                 |                                                                                                    |
|                |                         |                                                                      |                                                            |                 |                                                                                                    |
| s-internet.aes | envolvimento-o          | tracaina/fes-web/#                                                   |                                                            |                 | -D                                                                                                    |

Será apresentada tela constando os dados da IES e do estudante. Confira as informações.

| SHII-Solena de Franciane, X 🗍                                                   |                     | - 0         |
|---------------------------------------------------------------------------------|---------------------|-------------|
| <ul> <li>O site intervetabaneteinarteadrasia he web.<sup>4</sup></li> </ul>     | of G. Pespilar      | 00 + 4 8    |
| Mai vistadas 🕀 hinains passos 🚯 Restadade de imagen 🛞 Contrato                  |                     |             |
| SPES A NO. BOMMATES.                                                            |                     | 1. CAIXA    |
| NA - Cellula NB - Reproduced deCopringija - Entite Esperatorente deCopringes/in |                     |             |
| Solicitar Reparcelamento da Coparticipação                                      |                     |             |
| Dedos do Contrato                                                               |                     |             |
| Delte de ILS                                                                    |                     |             |
| Oldger 1                                                                        | Sple. UNIT          |             |
| have                                                                            | O#2                 |             |
| Nationaloug                                                                     | O#2                 |             |
| Lasar Onera i Campus                                                            |                     |             |
| Cédages 10001                                                                   | have .              |             |
| Castor do Estudarte                                                             |                     |             |
| here:                                                                           | CPR.                |             |
| Data de Realização de Contrato: 1910/0211                                       | Nimero de contrato: |             |
| Dados do solicitação                                                            |                     |             |
| Pesse a pesse Histórico das Parcelas em Atraso                                  |                     |             |
| AAAAAAAAAAAAAAAAAAAAAAAAAAAAAAAAAAAAAA                                          |                     |             |
| 🖷 🔎 🚺 🤂 🛹 🛄 🍕 🗃                                                                 |                     | A ~ ~ ~ ~ ~ |

### 2.1 Histórico das Parcelas em Atraso

Siga para a opção "**Histórico das Parcelas em Atraso**" para acesso ao detalhamento das parcelas em atraso e clique em **Avançar** 

| status (5 Primelius piscos G                                                                                                    |                                                                                                    |                                                                                                    |                                                                                                    |                                                                                                    | C Q. Pesqu                                                                                                    | ulsor                                                                                                    | \$ B                                                                                                    | * 4                                                                                                    |
|----------------------------------------------------------------------------------------------------|----------------------------------------------------------------------------------------------------|----------------------------------------------------------------------------------------------------|----------------------------------------------------------------------------------------------------|----------------------------------------------------------------------------------------------------|----------------------------------------------------------------------------------------------------|----------------------------------------------------------------------------------------------------|----------------------------------------------------------------------------------------------------|----------------------------------------------------------------------------------------------------|
|                                                                                                    | Resultatio de imagem                                                                                                    | 15 Contrato                                                                                                    |                                                                                                    |                                                                                                    |                                                                                                    |                                                                                                    | 1.2                                                                                                    | -                                                                                                    |
| S H MCO M COM                                                                                                    | eautility •                                                                                                    |                                                                                                    |                                                                                                    |                                                                                                    |                                                                                                    |                                                                                                    | 1.                                                                                                    | C/A                                                                                                    |
| s do solicitação                                                                                                    |                                                                                                    |                                                                                                    |                                                                                                    |                                                                                                    |                                                                                                    |                                                                                                    |                                                                                                    |                                                                                                    |
| a passo                                                                                                    | Histórico das                                                                                                    | s Parcelas em A                                                                                                    | traso                                                                                                    |                                                                                                    |                                                                                                    |                                                                                                    |                                                                                                    |                                                                                                    |
| mistórico Parcelas                                                                                                    |                                                                                                    |                                                                                                    |                                                                                                    |                                                                                                    |                                                                                                    |                                                                                                    |                                                                                                    |                                                                                                    |
| Smular                                                                                                    | Quantidade                                                                                                    | e de Parcelas da Copa                                                                                                    | Atrase:                                                                                                    |                                                                                                    |                                                                                                    | Data da apuração: 1405000                                                                                                    |                                                                                                    |                                                                                                    |
| Autorização                                                                                                    | Guartidade de                                                                                                    | Parcelas Pagas da Co                                                                                                    | perticipação: 011                                                                                                    |                                                                                                    |                                                                                                    | Simulação para: 14/05/2021                                                                                                    | 0                                                                                                    |                                                                                                    |
| Atualizar Valores                                                                                                    |                                                                                                    |                                                                                                    |                                                                                                    |                                                                                                    |                                                                                                    |                                                                                                    |                                                                                                    |                                                                                                    |
| Aasinar Termo                                                                                                    | 1.1210100000000000000000000000000000000                                                                                                    |                                                                                                    |                                                                                                    |                                                                                                    |                                                                                                    |                                                                                                    |                                                                                                    |                                                                                                    |
| Gerar Boleto                                                                                                    | Detalhament                                                                                                    | 10                                                                                                    |                                                                                                    |                                                                                                    |                                                                                                    |                                                                                                    |                                                                                                    |                                                                                                    |
|                                                                                                    |                                                                                                    |                                                                                                    |                                                                                                    | aomenancia                                                                                                    |                                                                                                    | - Billing a                                                                                                    | -                                                                                                    |                                                                                                    |
|                                                                                                    | MI Bassala                                                                                                    | Vinceimante                                                                                                    | Volue (RA)                                                                                                    | COPARTICIPAÇÃO                                                                                                    | Malace (BP)                                                                                                    | TARIPAS                                                                                                    | SEGURU                                                                                                    | PAR                                                                                                    |
|                                                                                                    | 015                                                                                                    | 1402/2018                                                                                                    | 108.41                                                                                                    | Encargos (ne)                                                                                                    | 15 OF                                                                                                    | Encarges (Ra)                                                                                                    | 7.00                                                                                                    | 208.4                                                                                                    |
|                                                                                                    | 014                                                                                                    | 15/03/2018                                                                                                    | 308.41                                                                                                    | 40.65                                                                                                    | 35.08                                                                                                    | 4.74                                                                                                    | 7.09                                                                                                    | 306 K                                                                                                    |
|                                                                                                    | 015                                                                                                    | 15/04/2018                                                                                                    | 308.41                                                                                                    | 39.06                                                                                                    | 35.98                                                                                                    | 4.55                                                                                                    | 7.09                                                                                                    | 395.0                                                                                                    |
|                                                                                                    | 016                                                                                                    | 15/05/2018                                                                                                    | 308.41                                                                                                    | 37.52                                                                                                    | 35.95                                                                                                    | 4.37                                                                                                    | 7.09                                                                                                    | 393.3                                                                                                    |
|                                                                                                    | 017                                                                                                    | 15/06/2018                                                                                                    | 308.41                                                                                                    | 35.92                                                                                                    | 35,98                                                                                                    | 4.18                                                                                                    | 7,09                                                                                                    | 391,5                                                                                                    |
|                                                                                                    | 018                                                                                                    | 15/07/2018                                                                                                    | 308,41                                                                                                    | 34.38                                                                                                    | 35,98                                                                                                    | 4,00                                                                                                    | 7,09                                                                                                    | 389,0                                                                                                    |
|                                                                                                    | 019                                                                                                    | 1506/2018                                                                                                    | 308.41                                                                                                    | 32.79                                                                                                    | 35.98                                                                                                    | 3.61                                                                                                    | 7.09                                                                                                    | 388.0                                                                                                    |
| istema de Financiarne X                                                                                                    | +<br>nto.extracaixa/Tes-web/#                                                                                                    |                                                                                                    |                                                                                                    |                                                                                                    | C Q. Peso                                                                                                    | ulsar                                                                                                    | ☆ 曲                                                                                                    | -<br>11 -                                                                                                    |
| istema de Financiarme ×<br>sifes-internet.desenvolvimen<br>sitados @ Primeiros passos G                                                                                                    | ŧ<br>nto.extracaixa/Tes-web/#<br>i Resultado de imagem                                                                                                    | 🖲 Contrato                                                                                                    | _                                                                                                    |                                                                                                    | C Q. Pesq.                                                                                                    | ulsar                                                                                                    | \$ B                                                                                                    | -<br># 4                                                                                                    |
| istema de Financiama X -<br>stiles-internet.desenvolvimer<br>statolo                                                                                                    | +<br>nto.estracaixa/Tes-web/P<br>i Resultado de imagem<br>facto FES •                                                                                                    | 🖲 Contrato                                                                                                    |                                                                                                    |                                                                                                    | C Q. Pesq                                                                                                    | ultar                                                                                                    | ☆ £                                                                                                    | -<br># 4<br>CA                                                                                                    |
| istema de Financiarres X e<br>Sfles-Internet desenvolvimer<br>stados @ Primeiros passos @<br>S 		 Inicio 		 Com                                                                                                    | +<br>toustracaha/To-web/#<br>i Resultado de imagem<br>incto FIBS •<br>028                                                                                                    | Contrato 15/05/2019                                                                                                    | 308,41                                                                                                    | 18,76                                                                                                    | C Q, Pesq<br>37,43                                                                                                    | uiser<br>2.27                                                                                                    | ☆ 白<br>1・<br>7,37                                                                                                    | -<br># 4<br>CA<br>374.2                                                                                                    |
| interna de Francierne X<br>siftes-internet: desenvolvimer<br>otados 🛞 Primeires passos G<br>S 🔿 titicito 💷 Com                                                                                                    | +<br>nto.estracalia/lics-web/*<br>is Resultado de imagem<br>desto FIES +<br>028<br>029                                                                                                    | <ul> <li>Centrato</li> <li>15:05/2019</li> <li>15:06/2019</li> </ul>                                                                                                    | 308,41<br>308,41                                                                                                    | 18.76                                                                                                    | C Q, Pesp<br>37,43<br>37,43                                                                                                    | 227<br>2.00                                                                                                    | ☆ 白<br>1・<br>7,37<br>7,37                                                                                                    | -<br># 4<br>CA<br>374,2<br>372,4                                                                                                    |
| interna de FinanciarnaX<br>sfiss-intornat dosenvolvimer<br>stados (® Primeiros passos C<br>S ▲ tricio ■ Cont                                                                                                    | +<br>tto.estracalia/for-web/#<br>i Resultado de imagem<br>foto FES •<br>028<br>029<br>030                                                                                                    | <ul> <li>Centrato</li> <li>1505/2019</li> <li>1506/2019</li> <li>1507/2019</li> <li>1507/2019</li> </ul>                                                                                                    | 306.41<br>306.41<br>306.41                                                                                                    | 16.76<br>17.16<br>15.62                                                                                                    | 6 Q, Pesq<br>37,43<br>37,43<br>37,43                                                                                                    | 2.27<br>2.06<br>1.89                                                                                                    | 会自<br>よ・<br>7.57<br>7.57<br>7.57<br>7.57                                                                                                    | - <b>CA</b><br>374,2<br>372,4<br>370,7                                                                                                    |
| interna de FinanciannaX<br>sfiss-intornat desenvolvimer<br>stados (® Primeiros passos C<br>S ♠ trácio ■ Cont                                                                                                    | + toustracelea/tec-web/*<br>resistate de mages<br>teste Filis +<br>229<br>030<br>031<br>022                                                                                                    | Centrato 15/05/2019 15/06/2019 15/07/2019 15/07/2019 15/08/2019                                                                                                    | 308.41<br>308.41<br>308.41<br>308.41<br>308.41                                                                                                    | 48.76<br>17.16<br>15.62<br>14.03                                                                                                    | C Q Perco<br>37.43<br>37.43<br>37.43<br>37.43<br>37.43                                                                                                    | 2.27<br>2.06<br>1.69<br>1.69                                                                                                  | 文 的<br>7.37<br>7.37<br>7.37<br>7.37<br>7.37                                                                                                    | - <b>C</b> A<br>374,2<br>372,4<br>370,7<br>368,9                                                                                                    |
| atama de Franciame X<br>stiles-internat: desenvolvimer<br>stados i ∰ Primeiros pasos C<br>S ♠ Inicio III Com                                                                                                    | to estraciliza (to -web) (*         fecultado de inagem                                                                                                    | Contrato     1505/2019     1506/2019     1506/2019     1506/2019     1506/2019     1509/2019     1509/2019     1509/2019                                                                                                    | 306.41<br>306.41<br>306.41<br>306.41<br>306.41<br>306.41                                                                                                    | 10.76<br>17.16<br>15.62<br>14.03<br>12.04                                                                                                    | C Q Peso<br>37.43<br>37.43<br>37.43<br>37.43<br>37.43<br>37.43                                                                                                    | 2,27<br>2,06<br>1,69<br>1,69                                                                                                  | 文 的<br>7.37<br>7.37<br>7.37<br>7.37<br>7.37<br>7.37<br>7.37                                                                                                    | <ul> <li>★</li> <li>★</li></ul>                                                                                                    |
| ntema de Fizerciente. X<br>dete-internet desenvolviment<br>nados 🛞 Prendets passo G                                                                                                    | +<br>to estración (to -web) (*<br>8 esutado de inagem<br>decido FIES -<br>029<br>030<br>031<br>032<br>032<br>033<br>034                                                                                                    | Centrato     15/05/2019     15/06/2019     15/06/2019     15/08/2019     15/08/2019     15/08/2019     15/08/2019     15/08/2019     15/08/2019     15/08/2019                                                                                                    | 308,41<br>308,41<br>308,41<br>308,41<br>308,41<br>308,41<br>308,41                                                                                                    | 93.76<br>17.95<br>15.42<br>15.43<br>15.431                                                                                                    | C Q Peso<br>37.43<br>37.43<br>37.43<br>37.43<br>37.43<br>37.43<br>37.43<br>37.43<br>37.43<br>37.43                                                                                                    | 227<br>2.08<br>1.09<br>1.00<br>1.31<br>1.31                                                                                   | ☆ 自<br>ま・<br>7.37<br>7.37<br>7.37<br>7.37<br>7.37<br>7.37<br>7.37<br>7.37<br>7.37<br>7.37<br>7.37                                                                                                    | -<br><b>C</b><br>374,2<br>372,4<br>370,7<br>368,9<br>367,1<br>365,4<br>365,4                                                                                                    |
| atena de FranciensX<br>difal-internet desenvolviment<br>tateses ⊕ Proveter pasos 0<br>§ ♠ stacico ■ Con                                                                                                    | + to astracella, "icc - with,"<br>filesettade de insigem<br>insito Files =<br>228<br>029<br>030<br>031<br>032<br>033<br>034<br>034                                                                                                    | Contrasto<br>15065/2019<br>1506/2019<br>1508/2019<br>1508/2019<br>1508/2019<br>1508/2019<br>1511/2019<br>1511/2019                                                                                                    | 308.41<br>308.41<br>308.41<br>308.41<br>308.41<br>308.41<br>308.41<br>308.41<br>309.41                                                                                                    | 93.76<br>17.86<br>16.42<br>16.35<br>16.35<br>16.39<br>16.39<br>2.35<br>2.36<br>2.36<br>2.36<br>2.36<br>2.36<br>2.36<br>2.36<br>2.36                                                                                                    | C Q. Perso<br>37.43<br>37.43<br>37.43<br>37.43<br>37.43<br>37.43<br>37.43<br>37.43<br>37.43<br>37.43<br>37.43<br>37.43                                                                                                    | 2.27<br>2.06<br>1.59<br>1.50<br>1.31<br>1.12<br>0.00                                                                          | ☆ 自<br>1.37<br>7.37<br>7.37                                                                                                    | -<br><b>C</b> /A<br>374,2<br>372,4<br>370,7<br>368,9<br>367,1<br>365,4<br>365,4                                                                                                    |
| atena de FranciansX<br>difa-internet desarrockvinan<br>istaéna ⊕ Prontera paros G<br>5 ♠ saiczo ■ Com                                                                                                    | + to defracible, "icc - with,"<br>filestated de inagem<br>indeb files -                                                                                                    | Control     Sector     Sector     Secto                                                                                                    | 308.41<br>308.41<br>308.41<br>308.41<br>308.41<br>308.41<br>308.41<br>308.41<br>308.41                                                                                                    | 93,76<br>97,96<br>93,60<br>93,60<br>93,60<br>93,60<br>93,90<br>93,90<br>93,90<br>93,90<br>93,90<br>93,90<br>93,90<br>93,90<br>93,90<br>93,90<br>93,90<br>93,90<br>94,90<br>94,900<br>94,900<br>94,900<br>94,900<br>94,900<br>94,900<br>94,900<br>94,900<br>94,900<br>94,900<br>94,900<br>94,900<br>94,900<br>94,900<br>94,900<br>94,900<br>94,900<br>94,9000<br>94,9000<br>94,90000000000                                                                                                    | C Q. Perso<br>37,43<br>37,43<br>37,43<br>37,43<br>37,43<br>37,43<br>37,43<br>37,43<br>37,43<br>37,43<br>37,43<br>37,43                                                                                                    | 2.27<br>2.06<br>1.09<br>1.50<br>1.30<br>1.31<br>1.12<br>0.93<br>0.97                                                          | ☆ 的<br>1.7<br>7.37<br>7.37<br>7.57<br>7.57 | -<br>-<br>-<br>-<br>-<br>-<br>-<br>-<br>-<br>-<br>-<br>-<br>-<br>-                                                                                                    |
| atena de Francézens X<br>des internet desenvolviman<br>Italian (8) Francéze pasos. C<br>6) A micco (11) Com                                                                                                    | + totastracilita/iss-wsb/f Besuffati de insgen - composition - composition - compositi                                                                                                    | Image: control of the second second                                                                                                    | 308.41<br>308.41<br>308.41<br>308.41<br>308.41<br>308.41<br>308.41<br>308.41<br>308.41<br>308.41                                                                                                    | 43.76<br>47.56<br>43.82<br>43.83<br>43.80<br>43.80<br>43.90<br>43.91<br>43.91<br>43.91<br>43.91<br>43.91<br>43.91<br>43.91<br>43.91                                                                                                    | C Q. Perce<br>37.43<br>37.43<br>37.43<br>37.43<br>37.43<br>37.43<br>37.43<br>37.43<br>37.43<br>37.43<br>37.43<br>36.65                                                                                                    | 2.27<br>2.08<br>1.09<br>1.09<br>1.31<br>1.12<br>0.03<br>0.77<br>0.05                                                          | Ý         Í           7.37         7.37           7.37         7.37           7.37         7.37           7.37         7.37           7.37         7.37           7.37         7.37           7.37         7.37           7.37         7.37           7.37         7.37           7.37         7.51                                                                                                    | -<br>-<br>-<br>-<br>-<br>-<br>-<br>-<br>-<br>-<br>-<br>-<br>-<br>-                                                                                                    |
| atena de Francésera. X<br>infa-Internet desarrochvitnen<br>Tatales (B. Francése pasos G<br>A salco III Con                                                                                                    | + Teachar active web/*<br>teachart active web/*<br>teachart active web/*<br>2005<br>2005<br>20 | Contrato     TS05/2019     TS05/2019     TS06/2019     TS06/2019     TS06/2019     TS06/2019     TS06/2019     TS10/2019     TS10/2019     TS11/2019     TS11/2019     TS11/2020     TS11/2020     TS01/2020     TS02/2020                                                                                                    | 200.41<br>200.41<br>300.41<br>300.41<br>300.41<br>300.41<br>300.41<br>300.41<br>300.41<br>300.41<br>300.41                                                                                                    | 93.76<br>97.86<br>94.82<br>94.83<br>94.83<br>94.83<br>94.83<br>94.84<br>94.94<br>94.94                                                                                                    | C Q, Anno<br>37,43<br>37,43<br>38,66<br>38,666<br>38,666<br>38,6666<br>38,6666<br>38,6666<br>38,66666<br>38,6666666666                                                                                                    | 2,27<br>2,26<br>1,09<br>1,50<br>1,30<br>1,31<br>1,31<br>1,32<br>0,33<br>0,35<br>0,36                                          | Image: Constraint of the second second sec                                                                                                    |                                                                                                    |
| atend de Francéans X de<br>data Internet desamobérear<br>Italia: B Anories parais C<br>S A Isico III Con                                                                                                    | + Contractant (14) event (14)<br>Resultation to image -<br>2000 E E E E E E E E E E E E E E E E E E                                                                                                    | Image: Control of Control of Con                                                                                                    | 308.41<br>308.43<br>308.43<br>308.41<br>308.41<br>308.41<br>308.41<br>308.41<br>308.41<br>308.41<br>308.41<br>308.41<br>308.41                                                                                                    | 94.76<br>97.96<br>94.05<br>94.05<br>95.05<br>9.05<br>9.05<br>9.05<br>9.05<br>9.05<br>9.05                                                                                                    | C Q, Ang<br>37,45<br>37,45<br>37, | 2,27<br>2,06<br>1,69<br>1,99<br>1,31<br>1,12<br>0,03<br>0,77<br>0,77<br>0,06<br>0,38                                          | Image: Constraint of the second second sec                                                                                                    | CA<br>S74.2<br>372.4<br>370.7<br>366.9<br>367.1<br>365.4<br>365.4<br>365.4<br>365.6<br>361.9<br>361.6<br>365.9<br>365.1<br>365.6<br>365.9<br>365.1<br>365.6<br>365.9<br>365.1<br>365.6<br>365.9<br>365.1<br>365.6<br>365.9<br>365.1<br>365.10 |
| atema de FranciantoX \<br>cheNetronic desenvolviner<br>teates de Province proces C<br>marine de Province de Con-                                                                                                    | the attraction (* exist) (*     the attraction (* exist) (*     the attraction (* exist) (*     the attraction (* exist) (*                                                                                                    | Centration<br>15/05/2019<br>15/06/2019<br>15/07/2019<br>15/07/2019<br>15/07/2019<br>15/07/2019<br>15/17/2019<br>15/17/2020<br>15/17/2020<br>15/17/ | 306.41<br>306.41<br>306.41<br>306.41<br>306.41<br>306.41<br>306.41<br>306.41<br>306.41<br>306.41<br>306.41<br>306.41                                                                                                    | 43.76<br>47.56<br>43.82<br>43.83<br>43.85<br>43.93<br>43.9<br>43.9<br>43.9<br>43.9<br>4.9<br>4.9<br>4.9<br>4.9<br>4.9<br>4.9<br>4.9<br>4.9<br>4.9<br>4                                                                                                    | C Q, Area<br>37.43<br>37.43<br>37 | 2,227<br>2,08<br>1,09<br>1,50<br>1,50<br>1,50<br>0,51<br>0,51<br>0,53<br>0,55<br>0,55<br>0,55<br>0,55<br>0,55<br>0,55<br>0,55 | C         C           1         1           237         237           737         737           732         737           733         737           734         737           735         738           736         738           738         738           738         738           738         738           738         738           738         738           738         738           738         738                                                                                                    | CA<br>374,2<br>374,2<br>376,7<br>366,9<br>366,9<br>366,9<br>366,6<br>359,6<br>359,6<br>359,1<br>356,3<br>10,18                                                                                                    |
| aten di Fanciana, X<br>de in stran di Sandoniana<br>nata il francez para C<br>Anco il Con                                                                                                    | +<br>10.41742014/10-110-110-110-110-110-110-110-110-110-                                                                                                    | Centration<br>1565/2019<br>1566/2019<br>1566/2019<br>1569/2019<br>1569/2019<br>1571/2019<br>1571/2019<br>1571/2019<br>1571/2019<br>1571/2019<br>1571/2019<br>1571/2019<br>1571/2019<br>1572/2020                                                                                                    | 306.41<br>306.43<br>306.43<br>306.43<br>306.43<br>306.43<br>306.44<br>306.44<br>306.44<br>306.44<br>306.44<br>306.44<br>306.44<br>306.44<br>306.41<br>306.41<br>306.41<br>306.42<br>306.42<br>300.42<br>300.42<br>300.42<br>300.42<br>300.42<br>300.42<br>300.42<br>300.42<br>300.42<br>30 |                                                                                                    | 2 9 9, Ang<br>37,45<br>37,45,45<br>37,45<br>37,4    | 2,27<br>2,06<br>1,09<br>1,09<br>1,10<br>1,10<br>1,10<br>1,10<br>1,10<br>1,10                                                  | C      C                                                                                                    | - CLA<br>374,2<br>374,2<br>370,7<br>366,5<br>366,5<br>366,6<br>366,6<br>356,6<br>356,6<br>356,6<br>356,6<br>356,6<br>356,7                                                                                                    |
| item é franciseur. X (d)<br>des item et franciseurs<br>de l'Anne (d) de la des des des des des des<br>de l'Annes (d) de la des de la des de la des<br>de la des de la des de la des de la des de la des<br>de la des de la des de la des de la des de la des de la des<br>de la des de la des de la des de la des de la des de la des<br>de la des de la des de la des de la des de la des de la des de la des de la des de la des de la des de la des de<br>de la des de la des des de la des de la des de la des de la des de la des de la des de la des de la des des de la des de la des de la des des de la des des des des des des des des des des                                                                                                    | transmission     transmission     t                                                                                                    | Contractor<br>15565/2019<br>15565/2019<br>15562/2019<br>15562/2019<br>15562/2019<br>1571/2019<br>1571/2019<br>1571/2019<br>1571/2020<br>1550/2020<br>1564/2020                                                                                                    | 300,41<br>300,41<br>300,410,4100,410<br>300,4100,4100,4100,4             |                                                                                                    | C Q, Areq<br>37.45<br>37.45<br>37 | 2,27<br>2,00<br>1,00<br>1,00<br>1,00<br>1,01<br>1,02<br>1,02<br>0,00<br>0,05<br>0,05<br>0,05<br>0,05<br>0,05<br>0,05<br>0     | C         C           7.37         7.37           7.37         7.37           7.37         7.37           7.37         7.37           7.37         7.37           7.37         7.37           7.37         7.37           7.37         7.37           7.37         7.37           7.38         7.37           7.39         7.31           7.31         7.31           7.32         7.31           7.34         7.31           7.35         7.31           7.31         7.31           7.32         7.31           7.33         7.31           7.34         7.31           7.35         7.31           7.34         7.34           7.35         7.34           7.34         7.35           7.35         7.34           7.34         7.35           7.35         7.34           7.35         7.35           7.35         7.35           7.35         7.35           7.35         7.35           7.35         7.35           7.35                                                                                                    | ★ ▲ CA 374.2 374.2<                                                                                                    |
| den å frantisen. X<br>(den istern de generalisen of den istern<br>de finansien de finansienen de finansienen de finansi<br>de finansienen de finansienen de finansienen de finansienen de finansienen de finansienen de finansienen de finansienen de finansienen de finansienen de finansienen de finansienen de finansienen de finansienen de finansienen de finansi | + Restriction for response to the second second sec                                                                                                    | Control Control Con                                                                                                    | 000.41<br>306.41<br>306.43<br>306.43<br>306.41<br>306.41<br>306.43<br>306.41<br>306.41<br>306.41<br>306.43<br>306.43<br>306.43<br>306.43<br>306.43<br>306.43<br>306.43                                                                                                    | 43,76           17,46           54,20           54,20           54,20           54,20           54,20           54,20           54,20           54,20           54,20           54,20           54,20           54,20           54,20           54,20           54,20           54,20           54,20           54,20           54,20           54,20           54,20           54,20           54,20           54,20           54,20           54,20           54,20           54,20           54,20           54,20           54,20           54,20           54,20           54,20           54,20           54,20           54,20           54,20           54,20           54,20           54,20           54,20           54,20           54,20           54,20           54,20           54,20 </td <td>2 0, Anor<br/>27,45<br/>27,45<br/>27,45<br/>27,45<br/>27,45<br/>27,45<br/>27,45<br/>27,45<br/>27,45<br/>27,45<br/>27,45<br/>27,45<br/>20,45<br/>20</td> <td>227<br/>208<br/>109<br/>109<br/>100<br/>100<br/>100<br/>100<br/>000<br/>000<br/>000<br/>000</td> <td>C 0         C 0           7.2         7.3           7.3         7.3           7.3         7.3           7.3         7.3           7.3         7.3           7.3         7.3           7.3         7.3           7.3         7.3           7.3         7.3           7.3         7.3           7.3         7.3           7.3         7.3           7.3         7.3           7.3         7.3           7.3         7.3           7.3         7.3           7.3         7.3           7.3         7.3           7.3         7.3           7.3         7.3           7.3         7.3           7.3         7.3           7.3         7.3           7.3         7.3           7.3         7.3           7.3         7.3           7.3         7.3           7.3         7.3           7.3         7.3           7.3         7.3           7.3         7.3           7.3         7.3           7.3</td> <td>★ ▲ \$74,2,372,4,372,4,372,4,370,7,730,366,9,365,4,365,4,365,4,365,4,365,4,365,4,365,4,3550,561,3350,561,3350,561,3350,561,3350,561,3350,561,3350,561,3350,561,3350,561,3350,561,3350,561,3350,561,3350,561,3350,561,3350,561,561,561,561,561,561,561,561,561,561</td> | 2 0, Anor<br>27,45<br>27,45<br>27,45<br>27,45<br>27,45<br>27,45<br>27,45<br>27,45<br>27,45<br>27,45<br>27,45<br>27,45<br>20,45<br>20 | 227<br>208<br>109<br>109<br>100<br>100<br>100<br>100<br>000<br>000<br>000<br>000                                              | C 0         C 0           7.2         7.3           7.3         7.3           7.3         7.3           7.3         7.3           7.3         7.3           7.3         7.3           7.3         7.3           7.3         7.3           7.3         7.3           7.3         7.3           7.3         7.3           7.3         7.3           7.3         7.3           7.3         7.3           7.3         7.3           7.3         7.3           7.3         7.3           7.3         7.3           7.3         7.3           7.3         7.3           7.3         7.3           7.3         7.3           7.3         7.3           7.3         7.3           7.3         7.3           7.3         7.3           7.3         7.3           7.3         7.3           7.3         7.3           7.3         7.3           7.3         7.3           7.3         7.3           7.3                                                                                                    | ★ ▲ \$74,2,372,4,372,4,372,4,370,7,730,366,9,365,4,365,4,365,4,365,4,365,4,365,4,365,4,3550,561,3350,561,3350,561,3350,561,3350,561,3350,561,3350,561,3350,561,3350,561,3350,561,3350,561,3350,561,3350,561,3350,561,3350,561,561,561,561,561,561,561,561,561,561                                                                                                    |
| idente à Francissen. X et de<br>che internet d'assenchément des la service de la service de                                                                                                    | +<br>tteatraita*s with<br>forutation memory -<br>202<br>003<br>004<br>005<br>005<br>005<br>005<br>005<br>005<br>005                                                                                                    | € Controls<br>1565/2019<br>1567/2019<br>1569/2019<br>1569/2019<br>1579/2019<br>1579/2019<br>1579/2019<br>1579/2019<br>1579/2019<br>1579/2019<br>1582/2020<br>1564/2020                                                                                                    | 308.41<br>308.43<br>308.43<br>308.43<br>308.43<br>308.43<br>308.44<br>308.44<br>308.44<br>308.44<br>308.44<br>308.44<br>308.44<br>308.44<br>308.41<br>208.41<br>208.41<br>208.45<br>209.45<br>209.45<br>200.45<br>200.45<br>20 |                                                                                                    | 2 0, App<br>37,45<br>37,45<br>36,66<br>36,666<br>36,666<br>36,666<br>36,666<br>36,666<br>36,666<br>36,666<br>36,666<br>36,66                                                                                                    | 2,27<br>2,06<br>1,09<br>1,09<br>1,10<br>1,10<br>1,10<br>1,10<br>1,10<br>1,10                                                  | ↓         ↓           2.37         2.37           3.37         3.37           3.37         3.37           3.37         3.37           3.37         3.37           3.37         3.37           3.37         3.37           3.37         3.37           3.37         3.37           3.37         3.37           3.37         3.37           3.37         3.37           3.37         3.37           3.37         3.37           3.37         3.37           3.37         3.37           3.37         3.37           3.37         3.37           3.37         3.37           3.37         3.37           3.37         3.37           3.37         3.37           3.37         3.37           3.37         3.37           3.37         3.37           3.37         3.37           3.37         3.37           3.37         3.37           3.37         3.37           3.37         3.37           3.37         3.37           3.37                                                                                                    | <ul> <li>A</li> <li>CA</li> <li>374.2</li> <li>370.7</li> <li>365.4</li> <li>365.4<!--</td--></li></ul>                                                                                                    |

#### 2.2 Simulação

Na tela seguinte, o sistema apresentará as informações sobre a nova composição das próximas prestações. Após verificar a quantidade de parcelas e os valores, clique em **"Solicitar Reparcelamento da Coparticipação".** 

| ES 🟫 Início 💷                                                                                                    |              |                        |                          |                           |                                    |                                                     | 1.                      | CAU              |
|----------------------------------------------------------------------------------------------------|--------------|------------------------|--------------------------|---------------------------|------------------------------------|-----------------------------------------------------|-------------------------|------------------|
|                                                                                                    |              |                        |                          |                           |                                    |                                                     |                         |                  |
| os do solicitação                                                                                                    |              |                        |                          |                           |                                    |                                                     |                         |                  |
| so a passo                                                                                                    | Simu         | ilação do Rep          | arcelamento da Copa      | articipação               |                                    |                                                     |                         |                  |
| Histórico Parcelas                                                                                                    | 0 citr       |                        | na cimulação à referente | an dia 1405/2020, anós a  | validação do cenarcelamento y      | nala IEC ne valorar carão atualizador de acordo com | a data do pagamento a   | to boleto de en  |
| Simular                                                                                                    | - Contract   | alo apresentado        | na amalayao e relevente  | ao dia Terodizozo, apos a | valuação do reparcelamento (       |                                                     | ra dalla do pagamento i | io poleto de ell |
| Autorização                                                                                                    | Simu<br>Atra | ulação Parcela (<br>so | Coparticipação em        |                           | No                                 | va Composição das Próximas Prestações               |                         |                  |
| Atualizar Valores                                                                                                    |              | Nº de                  | Valor da                 | Nº de Parcelas            | Coparticipação (RS)                | Reparcelamento da Coparticipação (RS)               | Taritas (RS)            | Seguro (R        |
| Assinar Termo                                                                                                    |              | Parcelas               | Parcela(RS)              | 10                        | 305,41                             | 190,07                                              | 30,96                   | 7,09             |
| Gerar Boleto                                                                                                    | •            | 10                     | 493,37                   |                           |                                    |                                                     | -10,00                  |                  |
|                                                                                                    | 0            | 10                     | 743.05                   |                           | Pagamento à vista (R\$): 1.265     | .98                                                 |                         |                  |
|                                                                                                    | 0            | 8                      | 1.114.58                 | Reparcelame               | nto da Coparticipação (R\$): 8.916 | .60                                                 |                         |                  |
| andreze de reinitario para<br>3       Anitario     Anitario | 0            | 4                      | 2.229.15                 |                           |                                    |                                                     |                         |                  |
|                                                                                                    | 0            |                        |                          |                           |                                    | Solicitar Reparcelamento da Copartic                | ipação                  |                  |
|                                                                                                    | C            | Dutras opções de       | e prazo                  |                           |                                    |                                                     |                         |                  |
|                                                                                                    |              |                        |                          |                           | Atenção: Ante                      | s de solicitar o Reparcelamento verifique a qua     | ntidade de parcelas e   | os valores.      |
|                                                                                                    |              |                        |                          |                           |                                    |                                                     |                         |                  |

#### 2.3 Confirmação

Verifique as condições apresentadas e, havendo concordância, clique em "SIM"

Após confirmação, o processo é transferido para a análise da Instituição de Ensino, que possui prazo para confirmar ou negar o parcelamento solicitado.

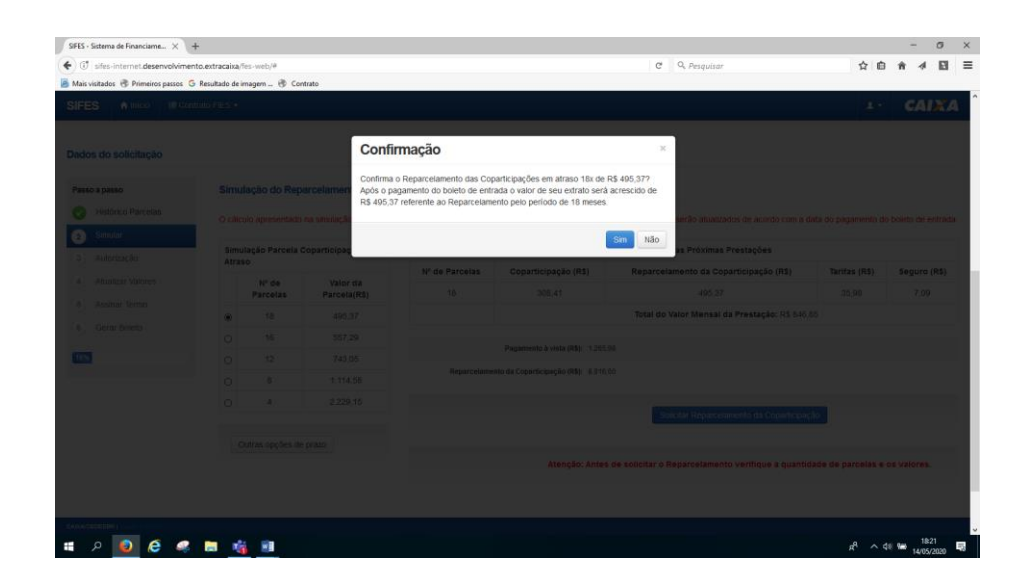

### 2.4 Validação pela IES

Após a confirmação pelo estudante, a solicitação é encaminhada para análise pela Instituição de Ensino e, se aprovada, o campo "**autorização**" é liberado.

| • Concernation                          | neriset sole for end                                                                                            | P. S. Property        | 00.040             |
|-----------------------------------------|----------------------------------------------------------------------------------------------------|-----------------------|--------------------|
| SIFES                                   | Contraction and approximate the contraction                                                                     |                       | 1. CAINA           |
| mania, la la laper research             | to as Digartropicto inspana con accesso                                                                         |                       |                    |
| Chilgo                                  | e Brett                                                                                                    | here                  |                    |
| Carlos do Beludarte                     |                                                                                                    |                       |                    |
|                                         |                                                                                                    | CM.                   |                    |
| tes is hierach in comes                 | ##000077                                                                                                    | National de contrate: |                    |
| Dados do solicitação                    |                                                                                                    |                       |                    |
| Passo a passo                           | Autorização do Reparcelamento da Coparticipação                                                                 |                       |                    |
| O Helber Peretes                        |                                                                                                    |                       |                    |
| O trust                                 | Strangton for Solitory See . Processory on contraction                                                          |                       |                    |
| a Autoració                             |                                                                                                    |                       |                    |
| A) Aluality (second                     |                                                                                                    |                       |                    |
| <ul> <li>Assess from:</li> </ul>        |                                                                                                    |                       |                    |
| <ul> <li>Derivitives</li> </ul>         |                                                                                                    |                       |                    |
|                                         | tota Kanan                                                                                                    |                       |                    |
| An internet descent interity of the sec | the water and the second second second second second second second second second second second second second se |                       |                    |
| # / O C ·                               | e na 🐴 🕫                                                                                                    |                       | at 1 10 10 1000 10 |

Se o parcelamento for aprovado pela Instituição de Ensino, o estudante será direcionado para a tela de atualização dos valores da proposta - "**Atualizar valores**"

| s visitados 🛞 Primeiros passos 🛛 | G Resultado de imagem                                                     | Contrato                                                                                           |                                                                                  |                                                                                                    |                                                                                                    |                                                                                                    |                                                                                                    |                                                                           |
|----------------------------------|---------------------------------------------------------------------------|----------------------------------------------------------------------------------------------------|----------------------------------------------------------------------------------|----------------------------------------------------------------------------------------------------|----------------------------------------------------------------------------------------------------|----------------------------------------------------------------------------------------------------|----------------------------------------------------------------------------------------------------|---------------------------------------------------------------------------|
| ES 🕈 Inicio 🖽 Co                 | ntrato FIES •                                                             |                                                                                                    |                                                                                  |                                                                                                    |                                                                                                    |                                                                                                    | 1.                                                                                                    | CAI                                                                       |
| iso a passo                      | Histórico das                                                             | Parcelas em At                                                                                     | raso                                                                             |                                                                                                    |                                                                                                    |                                                                                                    |                                                                                                    |                                                                           |
| Histórico Parcelas               |                                                                           |                                                                                                    |                                                                                  |                                                                                                    |                                                                                                    |                                                                                                    |                                                                                                    |                                                                           |
| Simular                          | Quantidade                                                                | de Parcelas da Copar                                                                               | ticipação em 028<br>Atraso:                                                      |                                                                                                    |                                                                                                    | Data da apuração: 14/05/2020                                                                                                    | 0                                                                                                    |                                                                           |
| Autorização                      | Ouantidade de l                                                           | Darcelas Dagas da Cor                                                                              | nasticinacijo: 011                                                               |                                                                                                    |                                                                                                    | Simulação para: 14/05/2020                                                                                                    | 0                                                                                                    |                                                                           |
| Alumina Values                   | Quanticade de l                                                           | narcelas Pagas da Coj                                                                              | partnogadção: 011                                                                |                                                                                                    |                                                                                                    |                                                                                                    |                                                                                                    |                                                                           |
| Atualizar valores                |                                                                           |                                                                                                    |                                                                                  |                                                                                                    |                                                                                                    |                                                                                                    |                                                                                                    |                                                                           |
| Assinar Termo                    | Details                                                                   |                                                                                                    |                                                                                  |                                                                                                    |                                                                                                    |                                                                                                    |                                                                                                    |                                                                           |
|                                  | Detainament                                                               | 0                                                                                                  |                                                                                  |                                                                                                    |                                                                                                    |                                                                                                    |                                                                                                    |                                                                           |
| Gerar Boleto                     | Detainamente                                                              | 0                                                                                                  |                                                                                  |                                                                                                    |                                                                                                    |                                                                                                    |                                                                                                    |                                                                           |
| Gerar Boleto                     | Detainamenti                                                              | 0                                                                                                  |                                                                                  | COPARTICIPAÇÃO                                                                                                    |                                                                                                    | TARIFAS                                                                                                    | SEGURO                                                                                                    | PARC                                                                      |
| Gerar Boleto                     | Nº Parcela                                                                | Vencimento                                                                                         | Valor (R\$)                                                                      | COPARTICIPAÇÃO<br>Encargos (R\$)                                                                                                    | Valor (R\$)                                                                                                    | TARIFAS<br>Encargos (R\$)                                                                                                    | SEGURO<br>Valor (R\$)                                                                                                    | PARC                                                                      |
| Gerar Boleto                     | Nº Parcela                                                                | Vencimento<br>14/02/2018                                                                           | Valor (R\$)<br>308.41                                                            | COPARTICIPAÇÃO<br>Encargos (R\$)<br>42.09                                                                                                    | Valor (R\$)<br>35.96                                                                                                    | TARIFAS<br>Encargos (R\$)<br>4,90                                                                                                    | SEGURO<br>Valor (R\$)<br>7.09                                                                                                    | Valor<br>398,47                                                           |
| Gerar Boleto                     | Nº Parcela<br>013<br>014                                                  | Vencimento<br>14/02/2018<br>15/03/2018                                                             | Valor (R\$)<br>308,41<br>308,41                                                  | COPARTICIPAÇÃO<br>Encargos (R\$)<br>42.09<br>40.65                                                                                                    | Valor (R\$)<br>35,98<br>35,98                                                                                                    | TARIFAS<br>Encargos (R\$)<br>4,90<br>4,74                                                                                                | SEGURO           Valor (R\$)           7,09           7,09                                                                                                    | PARC<br>Valor<br>398,47<br>396,87                                         |
| Gerar Boleto                     | Nº Parcela<br>013<br>014<br>015                                           | Vencimento 14/02/2018 15/03/2018 15/04/2018                                                        | Valor (R\$)<br>308.41<br>308.41<br>308.41                                        | COPARTICIPAÇÃO<br>Encargos (R\$)<br>42.09<br>40.65                                                                                                    | Valor (R\$)<br>35,98<br>35,98<br>35,98                                                                                                    | Encargos (R\$)           4,90           4,74           4,55                                                                              | SEGURO<br>Valor (R\$)<br>7,09<br>7,09<br>7,09                                                                                                    | PARC<br>Valor<br>398,47<br>396,87<br>395,09                               |
| Gerar Boleto                     | N* Parcela 013 014 015 016                                                | Vencimento 14/02/2018 15/03/2018 15/04/2018 15/05/2018                                             | Valor (R\$)<br>308.41<br>306.41<br>306.41<br>308.41                              | CUPARTICIPAÇÃO<br>Encargos (R\$)<br>40.65<br>99.05<br>37.52                                                                                                    | Valor (R\$)<br>35,98<br>35,98<br>35,98<br>35,98                                                                                                    | TARIFAS<br>Encargos (R\$)<br>4,00<br>4,74<br>4,55<br>4,37                                                                                | SEGURO           Valor (R\$)           7,09           7,09           7,09           7,09           7,09                                                                                                    | PARC<br>Valor<br>398,47<br>396,87<br>395,09<br>393,37                     |
| Gerar Boleto                     | N* Parcela 013 014 015 016 017                                            | Vencimento<br>14/02/2018<br>15/03/2018<br>15/04/2018<br>15/05/2018<br>15/06/2018                   | Valor (R\$)<br>308.41<br>308.41<br>308.41<br>308.41<br>308.41                    | COPARTICIPAÇÃO<br>Encargos (R\$)<br>40.65<br>50.60<br>37.52                                                                                                    | Valor (R\$)<br>35,98<br>35,98<br>35,98<br>35,98<br>35,98                                                                                                    | Excargos (R\$)           4,90           4,74           4,55           4,37           4,18                                                | SEGURO           Valor (R5)           7,09           7,09           7,09           7,09           7,09           7,09           7,09           7,09           7,09           7,09           7,09           7,09           7,09           7,09           7,09                                                                                            | PARC<br>Valor<br>398,47<br>396,87<br>395,09<br>393,37<br>391,56           |
| Gerar Boleto                     | Nº Parcela<br>013<br>014<br>015<br>016<br>017<br>018                      | Vencimento 14/02/2018 15/03/2018 15/03/2018 15/05/2018 15/05/2018 15/05/2018 15/07/2018            | Valor (R\$)<br>308.41<br>308.41<br>308.41<br>308.41<br>308.41<br>308.41          | COPARTICIPAÇÃO<br>Encargos (R\$)<br>42.09<br>40.55<br>50.60<br>57.02<br>50.92<br>50.92<br>50.92                                                                                                    | Valor (R\$)<br>35,98<br>35,98<br>35,98<br>35,98<br>35,98<br>35,98<br>35,98                                                                                                    | Exercises           4,90           4,74           4,55           4,37           4,18           4,00                                      | SEGURO           Valor (RS)           7.09           7.09           7.09           7.09           7.09           7.09           7.09           7.09           7.09           7.09           7.09           7.09           7.09                                                                                                    | PARC<br>Valor<br>398,47<br>396,87<br>395,09<br>393,37<br>391,58<br>389,86 |
| Gerar Boleto                     | Nº Parcela<br>013<br>014<br>015<br>016<br>017<br>016<br>017<br>010<br>019 | Vencimento 14/02/2018 15/03/2018 15/03/2018 15/05/2018 15/05/2018 15/05/2018 15/07/2018 15/08/2018 | Valor (RS)<br>306.41<br>306.41<br>306.41<br>306.41<br>306.41<br>306.41<br>306.41 | CUPARTOURAÇÃO<br>Encargos (R\$)<br>42.00<br>40.55<br>30.06<br>30.06<br>30.06<br>30.06<br>30.00<br>30.00<br>30 | Valor (R3)           35,96           35,98           35,98           35,98           35,98           35,98           35,98           35,98           35,98           35,98           35,98           35,98           35,98           35,98           35,98           35,98 | TARIFAS           Encargos (RS)           4,90           4,74           4,55           4,37           4,18           4,00           3,01 | SEGURO           Valor (R\$)           7,09           7,09           7,09           7,09           7,09           7,09           7,09           7,09           7,09           7,09           7,09           7,09           7,09           7,09           7,09           7,09           7,09           7,09           7,09           7,09           7,09 | PARC<br>Valor<br>398,47<br>395,09<br>393,37<br>391,58<br>389,86<br>388,08 |

## 2.5 Finalização

Marque a opção "Aceito o termo de compromisso"

| ) C. doctored descention                                                    | ente extraorixe Tra-sontul®                                                     | @ 0. Peopler        | 00 + 4 8 |
|-----------------------------------------------------------------------------|---------------------------------------------------------------------------------|---------------------|----------|
| Mais-violados 🖑 Primeiros pessos 🕯                                          | G. Resultado de inagem (B. Contrato                                             |                     |          |
| aFES A trice III Co                                                         |                                                                                 |                     | 1. CAIXA |
| cal Oferta / Campus                                                         |                                                                                 |                     |          |
| Códigas                                                                     | 8001                                                                            | here:               |          |
| elce-do Estudante                                                           |                                                                                 |                     |          |
| Rome                                                                        |                                                                                 | CM.                 |          |
| Data de Realização do Contrato:                                             | 89632011                                                                        | Número do contrato: |          |
| <ul> <li>Hatbree Parcelas</li> <li>Senstar</li> <li>Autorizar In</li> </ul> | Termo de Compromisio<br>Tente 1145/skolação Aprovada2160072542020-05-14-10.21.2 | ti diteli 8643 67   |          |
| Autor Views                                                                 |                                                                                 |                     |          |
| Assnar Terrio                                                               |                                                                                 |                     |          |
| Gerar Buleto                                                                |                                                                                 |                     |          |
| MAL                                                                         | Voter Annual M Cancelar                                                         |                     |          |
|                                                                             |                                                                                 |                     | A        |

Siga para a opção "Gerar Boleto" para a geração do boleto de entrada

| Image: Some in the second date in the second of the second date is a finance of the second date is a finance of the                                                                                                    | ES - Sistema de Financiame 🗙                                                                                                    | +                                                                                                    |                                                                                                    |                                                                                                    |                                                                                                    | -                                               |
|----------------------------------------------------------------------------------------------------|----------------------------------------------------------------------------------------------------|----------------------------------------------------------------------------------------------------|----------------------------------------------------------------------------------------------------|----------------------------------------------------------------------------------------------------|----------------------------------------------------------------------------------------------------|-------------------------------------------------|
| is valation: If it innerest and it in integrated. If innerest and it is inderest. If it is inderesting and it is inderesting and it                                                                                                    | 🗇 sites-internet.desenvolvimi                                                                                                    | anto.extracaixa/fes-web/#                                                                                                    |                                                                                                    |                                                                                                    | C Q. Pesquisor                                                                                                    | 合自合利                                            |
| ESS     Mixe     III Contractor PE3-     A.*     CA       Cols     Dispancestamento da Coparticipação realizado con successo.       dos do solicitação       Sistárico Parcelas       Sistárico Parcelas       Sistárico Parcelas       Sistárico Parcelas       Sistárico Parcelas       Autoritação       Autoritação       Autori                                                                                                    | ais visitados 🛞 Primeiros passos                                                                                                    | G Resultado de imagem 🛞 Contrato                                                                                                    |                                                                                                    |                                                                                                    |                                                                                                    |                                                 |
| cele do Teno - Repartetamento da Capartetapação reatazdo con sucesso. dos do solicitação sonsar Sondar Adortação Adortação Adortação Adortação Carar foundo Carar foundo Carar                                                                                                    | ES 🕈 Inicio III Co                                                                                                    |                                                                                                    |                                                                                                    |                                                                                                    |                                                                                                    | 1. CA                                           |
| is do solicitação i Isádras Parcelas i Isádras Parcelas i Isádras i Isádras i Isádra                                                                                                    | elle do Termo – Reparcelam                                                                                                    | ento da Coparticipação realizado con                                                                                                    | m sucesso.                                                                                                    |                                                                                                    |                                                                                                    |                                                 |
| a vasaco       Resumo do Reparcelamento da Coparticipação         a vatorização       Querticaçação tale en atrasa:       RE 894.0.0         a vatorização       Rance - Manos       Restructores         a vatorização       Restructores       Se 494.55         a vatorização       Restructação do Reparcelamento:       16.16.945.7.         a vatorização       Restructação do Reparcelamento:       16.16.945.7.         a vatorização       Restructação do Reparcelamento:       16.16.945.7.         a vatorização       Restructação do Reparcelamento:       16.16.945.7.         a vatorização       Restructação do Reparcelamento:       16.12.63.8.         a vatorização       Restructação do Reparcelamento:       16.12.63.8.         a vatorização       Restructação do Reparcelamento:       16.12.63.8.         a vatorização       Restructação do Reparcelamento:       16.12.63.8.         a vatorização       Restructação do Reparcelamento:       16.12.63.8.         a vatorização       Restructação do Reparcelamento:       16.12.63.8.         a vatorização       Restructação do Reparcelamento:       16.12.63.8.         a vatorização       Restructação do Reparcelamento:       16.12.63.8.         a vatorização       Restructação Reparcelamento:       16.12.63.8.         a                                                                                                    | los do solicitação                                                                                                    |                                                                                                    |                                                                                                    |                                                                                                    |                                                                                                    |                                                 |
| No pass     Resume do Reparcelamento da Coparticipação       Instânces Parcelas     Caparticipação Inde em elevance:     RS 895.0.0       Instânces Parcelas     Parcelas do Reparcelamento da Coparticipação     RS 195.0.0       Autorização     Parcelas entresação do Reparcelamento:     RS 485.0.0       Autorização     Parcelas entresação dos Reparcelamento:     RS 485.0.0       Autorização     Resarcedamentação dos Reparcelamento:     RS 485.0.0       Autorização     Resarcedamentação dos Reparcelamento:     RS 485.0.0       Autorização     Resarcedamentação dos Reparcelamento:     RS 485.0.0       Autorização     Resarcedamentação dos Reparcelamento:     RS 485.0.0       Autorização     Resarcedamentaria     RS 1285.0.0       Autorização     Resarcedamentaria     RS 1285.0.0       Autorização     RESARCED RESARCED RESARCE                                                                                                    |                                                                                                    |                                                                                                    |                                                                                                    |                                                                                                    |                                                                                                    |                                                 |
| Instative Parcelase     Caparicopação Instal em atrase:     P6 8 8 9 1.0 0       Simular     Parcelas do Inparcelamento:     16 10 6 90.37       Autorização     Parcelas mestra ação entetinação do Reparcelamento:     16 8 4 9.5 0       Autorização     Parcelas mestra ação entetinação do Reparcelamento:     16 8 4 9.5 0       Autorização     Parcelas mestra ação entetinação do Reparcelamento:     16 8 4 9.5 0       Autorização     Parcelas mestra ação entetinação do Reparcelamento:     16 8 4 9.5 0       Autorização     References do Reparcelamento:     16 8 4 9.5 0       Autorização     Parcelas entetinação do Reparcelamento:     16 8 4 9.5 0       Autorização     References do Reparcelamento:     16 8 4 9.5 0       Autorização     References do Reparcelamento:     16 8 4 9.5 0       Autorização     Parcelas entetinação do Reparcelamento:     16 8 4 9.5 0       Autorização     Parcelas entetinação do Reparcelamento:     16 8 1.2 10.5 0       Autorização     Parcelas entetinação do Reparcelamento:     16 8 1.2 10.5 0       Autorização     Parcelas entetinação do Reparcelamento:     16 8 1.2 10.5 0       Autorização     Parcelas entetinação do Reparcelamento:     16 8 1.2 10.5 0       Autorização     Parcelas entetinação do Reparcelamento:     16 8 1.2 10.5 0       Autorização     Parcelas entetinação do Reparcelamento:     16 8.6 1.2 1.5 1.5 1.5 1.5                                                                                                    | iso a passo                                                                                                    | Resumo do Reparcelar                                                                                                    | mento da Coparticipação                                                                                                    |                                                                                                    |                                                                                                    |                                                 |
| Sindar     Parcela do Negarcialmento:     10/10/10/10       Autorização     Parcela menala quio efetinação do Regarcialmento:     16/10/10/10       Abaltar Valores     Valor de extrada gana eletinação do Regarcialmento:     16/10/10       Assinar Tomo     Valor de extrada gana eletinação do Regarcialmento:     16/10/10       Assinar Tomo     Valor de extrada gana eletinação do Regarcialmento:     16/10/10       Assinar Tomo     Valor de extrada gana eletinação do Regarcialmento:     16/10/10       Assinar Tomo     Valor de extrada gana eletinação do Regarcialmento:     16/10/10       Assinar Tomo     Valor de extrada gana eletinação do Regarcialmento:     16/10/10       Assinar Tomo     Valor de extrada gana eletinação do Regarcialmento:     16/10/10       Assinar Que gana eletinação do Regarcialmento:     16/10/10     16/10/10       Assinar Que gana eletinação do Regarcialmento:     16/10/10     16/10/10       Assinar Que gana eletinação do Regarcialmento:     16/10/10     16/10/10       Assinar Que gana eletinação do Regarcialmento:     16/10/10     16/10/10       Assinar Que gana eletinação do Regarcialmento:     16/10/10     16/10/10       Assinar Que gana eletinação do Regarcialmento:     16/10/10     16/10/10       Assinar Que gana eletinação do Regarcialmento:     16/10/10     16/10/10       Assinar Que gana eletinação do Regarcialmento:     16/10/10<                                                                                                    | Histórico Parcelas                                                                                                    | Coparticipação total em atras                                                                                                    | se: R\$ 8.916,60                                                                                                    |                                                                                                    |                                                                                                    |                                                 |
| Autorządo     Parcela mesal após efeksejós do Reparcetameste: 15 8 85.05       Autorz Volores     Tabler de estrales para efeksejós do Reparcetameste: 15 8 85.05       Assmar Termo     Parcela mesal após efeksejős do Reparcetameste: 15 8 85.05       Caraz Roado     15 1.205.06       22%     Caraz Roado                                                                                                    | Simular                                                                                                    | Parcelas do Reparcelamento                                                                                                    | e 18X R\$ 495.3                                                                                                    | 7                                                                                                    |                                                                                                    |                                                 |
| Abalazar Valorsia     Stale de entrada para eletranção de IRS 1.26,58       Assinar Termo     Repareelemente:       Carar Totelo     Adelmes que a aza eletrar o Reparcitamento contorne especificado adma, é encessão o pagamento do boleo de entrada.       Saña     Image: Saña Saña Saña Saña Saña Saña Saña Sañ                                                                                                    | Autorização                                                                                                    | Parcela mensal após efetivaç                                                                                                    | ção do Reparcelamento*: R\$ 846,85                                                                                                    |                                                                                                    |                                                                                                    |                                                 |
| Gerar Doeto         Antones que pas unitario e Reparatamente contorne especificade acima, é nacessión e pagamente do boleto de entrado.           JUN         "Carantagila i Secondenena - Entra - Espec                                                                                                    | Atualizar Valores<br>Assinar Termo                                                                                                    | Valor de entrada para efet<br>Reparcelamento:                                                                                                    | rtivação do R\$ 1.265,98                                                                                                    |                                                                                                    |                                                                                                    |                                                 |
| Carattagle - Resolvers - Sole - Repo                                                                                                    | Gerar Boleto                                                                                                    | Alertamos que para efetivar o P                                                                                                    | Reparcelamento conforme especificado a                                                                                                    | cima, é necessário o pagamento do boleto de entrada.                                                                                                    |                                                                                                    |                                                 |
| Grandwate                                                                                                    |                                                                                                    | "Copertopação + Repercelamento + Te                                                                                                    | uites - Seguro                                                                                                    |                                                                                                    |                                                                                                    |                                                 |
| Generalisatio                                                                                                    |                                                                                                    |                                                                                                    |                                                                                                    |                                                                                                    |                                                                                                    |                                                 |
|                                                                                                    |                                                                                                    |                                                                                                    |                                                                                                    | Gerar Boleto                                                                                                    |                                                                                                    |                                                 |
|                                                                                                    |                                                                                                    |                                                                                                    |                                                                                                    |                                                                                                    |                                                                                                    |                                                 |
|                                                                                                    |                                                                                                    | Alexander                                                                                                    |                                                                                                    |                                                                                                    |                                                                                                    |                                                 |
|                                                                                                    |                                                                                                    | Voltar                                                                                                    |                                                                                                    |                                                                                                    |                                                                                                    |                                                 |
|                                                                                                    |                                                                                                    | Voitar                                                                                                    |                                                                                                    |                                                                                                    |                                                                                                    |                                                 |
|                                                                                                    |                                                                                                    | Voitar                                                                                                    |                                                                                                    |                                                                                                    |                                                                                                    | -8 18 day - 18                                  |
| ممتعد المعادية (معاد المعاد المعا                                                                                                    | ссосая) на 1911<br>Р 🧕 🙋 🧳                                                                                                    | Votar                                                                                                    |                                                                                                    |                                                                                                    |                                                                                                    | p <sup>R</sup> ∧ qt <del>%0</del> 18<br>1400    |
|                                                                                                    | CEDESSA                                                                                                    | Voltar                                                                                                    | 0_                                                                                                    |                                                                                                    | - 0 ×                                                                                                    | μ <sup>0</sup> , ∧ 40.9 <del>m</del> 10<br>1400 |
|                                                                                                    | CERCEAR   Contraction of the second second s                                                                                                    | Votar                                                                                                    | O-                                                                                                    |                                                                                                    | - a ><br>() A teerloom                                                                                                    | st<br>novime<br>toos                            |
|                                                                                                    | Decessari<br>Decessari<br>Decessari<br>Decessari<br>Forarrenta<br>Boietoc<br>Boietoc<br>Boietoc                                                                                                    | Votar                                                                                                    | 1 A <b>k 0 0</b>                                                                                                    | m • K• ₹ 0 2                                                                                                    | - 8 ×                                                                                                    | rt ∧ dε ne ture<br>ture                         |
| COMPANY NUMBER                                                                                                    | ACCESSON CONTRACT AGAINS<br>CONTRACT ACCESSON<br>LITEL (ACCESSON<br>FORTAL ACCESSON<br>FORTAL ACCES | Votar<br>Anthe factor C<br>de<br>B1009, 14. *<br>00 (Valor V                                                                                                    | 1 /1 k C C C                                                                                                    | ura - K- T I Z<br>Mantoqia Necina Recto di Saadi                                                                                                    | - 0 ×                                                                                                    | n di se ha                                      |
|                                                                                                    | Accessori                                                                                                    | Votar<br>Maria Marine C<br>Maria Marine C<br>Maria Marine C<br>Maria Marine C<br>Maria Marine C<br>Maria Marine C<br>Maria Maria Maria<br>Maria Maria Maria<br>Maria Maria Maria<br>Maria Maria Maria<br>Maria Maria Maria<br>Maria Maria Maria<br>Maria Maria Maria<br>Maria Maria Maria<br>Maria Maria Maria<br>Maria Maria<br>Maria Maria<br>Maria Maria<br>Maria Maria<br>Maria Maria<br>Maria Maria<br>Maria Maria<br>Maria Maria<br>Maria Maria<br>Maria Maria<br>Maria Maria<br>Maria Maria<br>Maria Maria<br>Maria<br>Maria Maria<br>Maria<br>Maria Maria<br>Maria<br>Ma                                                                                                    | 1 /1 <b>k O O</b>                                                                                                    | urs - Kr II D L<br>Adefração Medirea-Reede do Sacado                                                                                                    |                                                                                                    | n <sup>0</sup> ∧ dt <b>te</b> <sub>1400</sub>   |
|                                                                                                    | EXCERNI<br>P P P P P P P P P P P P P P P P P P P                                                                                                     | Votar<br>Notar factor to:<br>de<br>Martine To:<br>de<br>Votar<br>Votar<br>()<br>()<br>()<br>()<br>()<br>()<br>()<br>()<br>()<br>()                                                                                                    | 1 /1                                                                                                    | una - Ki- 〒 □ ₽ 2<br>- Kalentogio Meckera - Recto el Sacalo<br>16048 00002 217412 5 82560000128598                                                                                                    | Care Poper      Care Poper      Care Poper      Care PoP      Care PoP      Care      | je <sup>0</sup> ∧ dt im ung                     |
|                                                                                                    | Presentation of the second second sec                                                                                                    | Votar<br>Anter faces C<br>de<br>Valor<br>Valor<br>Valor<br>104-0<br>S CARAS LOTERICAS ATÉ O VALO                                                                                                    | 1/1 ♣ ④ ○ ∞     1/1 ♣ ④ ○ ∞     1/1 ♣ ● ○ ∞     1/1 ♣ ● ○ ∞     1/1 ♣ ● ○ ∞     1/1 ♣ ● ○ ∞     1/1 ♣ ● ○ ∞     1/1 ♣ ● ○ ∞     1/1 ♣ ● ○ ∞     1/1 ♣ ● ○ ∞     1/1 ♣ ● ○ ∞     1/1 ♣ ● ○ ∞     1/1 ♣ ● ○ ∞                                                                                                    | trans - K - ♥   ■ L     Adamtingada Macdanza - Redot da Sacada     Constantingada Macdanza - Redot da Sacada     Constantingada     Constantingada     Variamenteda     Variamenteda     Va                                                                                                    |                                                                                                    | n Ar Ar an<br>Net                               |
| Construction       Construction       Construction         Construction       Construction       Construction       Construction         Construction       Construction       Construction       Construction         Construction       Construction       Construction       Construction         Construction       Construction       Construction       Construction         Construction       Construction       Construction       Construction         Construction       Construction       Construction       Construction         Construction       Construction       Construction       Construction         Construction       Display 5000000000000000000000000000000000000                                                                                                    | Arrowski     Arrowski and Arrowski and                                                                                                    | Votar<br>Nota Tasin Ci<br>de<br>SEXPO2. Li, *<br>(C) (C)<br>(C) (C) (C)<br>(C) (C)<br>(C) (C)<br>(C) (C)<br>(C) (C)<br>(C)                                                                                                    | 1 /1                                                                                                    | Image: Note: The second second seco                                                                                                    | Comparisher  Comparisher  Comp | x <sup>0</sup> ~ 41.9m 10<br>140                |
| Construction     Construction                                                                                                    | Control     Control     Contro     Control     Control     Control     Control     Control     Co                                                                                                    | Votar                                                                                                    | 1 /1 ► O O O O O O O O O O O O O O O O O O                                                                                                    | 10% - K- ♥ ♥ Ø ℓ     Advertise_do Mechrica - Reseto do Socado      Hodorea - Reseto do Socado      Hodo 2000 217412 5 82560000126566      Vincimiento     Nanco Code do a Cedente     Gol Adviso/200     Nanco Nomero     Nanco Nomero                                                                                                    | Control of the application of the application of t | n <sup>a</sup> ∧ di (m tuo                      |
|                                                                                                    | Control      Control                                                                                                    | Votar           Data           Statistics           Statistics                                                                                                    | 1 /1 ► ● ● ● ● ● ● ● ● ● ● ● ● ● ● ● ● ● ●                                                                                                    | Um         -         -         -         -         -         -         -         -         -         -         -         -         -         -         -         -         -         -         -         -         -         -         -         -         -         -         -         -         -         -         -         -         -         -         -         -         -         -         -         -         -         -         -         -         -         -         -         -         -         -         -         -         -         -         -         -         -         -         -         -         -         -         -         -         -         -         -         -         -         -         -         -         -         -         -         -         -         -         -         -         -         -         -         -         -         -         -         -         -         -         -         -         -         -         -         -         -         -         -         -         -         -         -         -         -         -                                                                                                    |                                                                                                    | 10 m th A B <sub>1</sub>                        |
|                                                                                                    | Control      Control                                                                                                    | Votar<br>Nota factor C<br>da<br>Martine Factor C<br>da<br>Martine Factor C<br>da<br>Martine Factor C<br>da<br>Martine Factor C<br>Martine Factor C<br>Martine Fa                                                                                                    | 1.11 € ○ ○ ○     1.05/000     1.05/000     1.05/000     1.05/000     1.05/000     1.05/000     1.05/000     1.05/000     1.05/000     1.05/000     1.05/000     1.05/000     1.05/000     1.05/000     1.05/000     1.05/000     1.05/000     1.05/000     1.05/000     1.05/000     1.05/000     1.05/000     1.05/000     1.05/000     1.05/000     1.05/000     1.05/000     1.05/000     1.05/000     1.05/000     1.05/000     1.05/000     1.05/000     1.05/000     1.05/000     1.05/000     1.05/000     1.05/000     1.05/000     1.05/000     1.05/000     1.05/000     1.05/000     1.05/000     1.05/000     1.05/000     1.05/000     1.05/000     1.05/000     1.05/000     1.05/000     1.05/000     1.05/000     1.05/000     1.05/000     1.05/000     1.05/000     1.05/000     1.05/000     1.05/000     1.05/000     1.05/000     1.05/000     1.05/000     1.05/000     1.05/000     1.05/000     1.05/000     1.05/000     1.05/000     1.05/000     1.05/000     1.05/000     1.05/000     1.05/000     1.05/000     1.05/000     1.05/000     1.05/000     1.05/000     1.05/000     1.05/000     1.05/000     1.05/000     1.05/000     1.05/000     1.05/000     1.05/000     1.05/000     1.05/000     1.05/000     1.05/000     1.05/000     1.05/000     1.05/000     1.05/000     1.05/000     1.05/000     1.05/000     1.05/000     1.05/000     1.05/000     1.05/000     1.05/000     1.05/000     1.05/000     1.05/000     1.05/000     1.05/000     1.05/000     1.05/000     1.05/000     1.05/000     1.05/000     1.05/000     1.05/000     1.05/000     1.05/000     1.05/000     1.05/000     1.05/000     1.05/000     1.05/000     1.05/000     1.05/000     1.05/000     1.05/000     1.05/000     1.05/000     1.05/000     1.05/000     1.05/000     1.05/000     1.05/000     1.05/000     1.05/000     1.05/000     1.05/000     1.05/000     1.05/000     1.05/000     1.05/000     1.05/000     1.05/000     1.05/000     1.05/000     1.05/000     1.05/000     1.05/000     1.05/000     1.05/000     1.05/000     1.05/000     1.05/000     1.05/000     1.05/000 | Um         -         P         D         A           Matericação Mechana - Redoko do Socado         -         -         -         -         -         -         -         -         -         -         -         -         -         -         -         -         -         -         -         -         -         -         -         -         -         -         -         -         -         -         -         -         -         -         -         -         -         -         -         -         -         -         -         -         -         -         -         -         -         -         -         -         -         -         -         -         -         -         -         -         -         -         -         -         -         -         -         -         -         -         -         -         -         -         -         -         -         -         -         -         -         -         -         -         -         -         -         -         -         -         -         -         -         -         -         -         -         -                                                                                                    | Carbon POF Consultation Carbon Consultation Consultation | xP ∧ dt ≪ uc                                    |
| Control Control Contro Control Control Control Control Control Control Control Control Co                                                                                                    | December 2012     December 2012     Decembe                                                                                                    | Votar           Rest         Rest           Amark Note         Rest           Rest         Rest           Mark Note         Rest           Mark Note         Res           Mark Note                                                                                                    | 1 /1                                                                                                    | time         Image: The set of the set of the                                                                                                    | Constant POF Connection Connection Connecti | x <sup>2</sup> ^ di se ue                       |
| Control       Control                                                                                                    | Lecardo Constanti a Constanti a Constanti                                                                                                    | Votar                                                                                                    | 1 /1 ► O O O     1 /1 ► O O O     1 /1 ► O O O     1 /1 ► O O O     1 /1 ► O O O     1 /1 ► O O O     1 /1 ► O O     1 /1 ► O     1 /1 ► O     1 /1 ► O     1 /1 ► O     1 /1 ► O     1 /1 ► O     1 /1 ► O     1 /1 ► O     1 /1 ► O     1 /1 ► O     1 /1 ► O     1 /1 ► O     1 /1 ► O     1 /1 ► O     1 /1 ► O     1 /1 ► O     1 /1 ► O     1 /1 ► O     1 /1 ► O     1 /1 ► O     1 + O     1 + O    | UTN         ·         ·         ·         ·         ·         ·         ·         ·         ·         ·         ·         ·         ·         ·         ·         ·         ·         ·         ·         ·         ·         ·         ·         ·         ·         ·         ·         ·         ·         ·         ·         ·         ·         ·         ·         ·         ·         ·         ·         ·         ·         ·         ·         ·         ·         ·         ·         ·         ·         ·         ·         ·         ·         ·         ·         ·         ·         ·         ·         ·         ·         ·         ·         ·         ·         ·         ·         ·         ·         ·         ·         ·         ·         ·         ·         ·         ·         ·         ·         ·         ·         ·         ·         ·         ·         ·         ·         ·         ·         ·         ·         ·         ·         ·         ·         ·         ·         ·         ·         ·         ·         ·         ·         ·         ·         ·                                                                                                    | Constantion Constantion Const | x <sup>0</sup> ~ di (m 10<br>140                |
|                                                                                                    |                                                                                                    | Votar           Notar           State           State </td <td>1 /1</td> <td>um         -         -         -         -         -         -         -         -         -         -         -         -         -         -         -         -         -         -         -         -         -         -         -         -         -         -         -         -         -         -         -         -         -         -         -         -         -         -         -         -         -         -         -         -         -         -         -         -         -         -         -         -         -         -         -         -         -         -         -         -         -         -         -         -         -         -         -         -         -         -         -         -         -         -         -         -         -         -         -         -         -         -         -         -         -         -         -         -         -         -         -         -         -         -         -         -         -         -         -         -         -         -         -         -         -         -</td> <td>Cardina region Cardina region Cardi</td> <td>λ<sup>2</sup> ∧ 40 ≪ 100<br/>7€</td> | 1 /1                                                                                                    | um         -         -         -         -         -         -         -         -         -         -         -         -         -         -         -         -         -         -         -         -         -         -         -         -         -         -         -         -         -         -         -         -         -         -         -         -         -         -         -         -         -         -         -         -         -         -         -         -         -         -         -         -         -         -         -         -         -         -         -         -         -         -         -         -         -         -         -         -         -         -         -         -         -         -         -         -         -         -         -         -         -         -         -         -         -         -         -         -         -         -         -         -         -         -         -         -         -         -         -         -         -         -         -         -         -         -                                                                                                    | Cardina region Cardina region Cardi | λ <sup>2</sup> ∧ 40 ≪ 100<br>7€                 |
| A result       A result       A result <td< th=""><td>Internet Construction of the Construction of the Construction of t</td><td>Votar<br/>And Control of Control of</td><td>1 11</td><td>time - 201         201         201         201           Additionages becalaries - Receive on Secolo - 00         201         201         201           60448         00002 - 217412 5 82560000 126566         30502000         201         201         201           60450         00002 - 217412 5 82560000 126566         30502000         201         201         201         201         201         201         201         201         201         201         201         201         201         201         201         201         201         201         201         201         201         201         201         201         201         201         201         201         201         201         201         201         201         201         201         201         201         201         201         201         201         201         201         201         201         201         201         201         201         201         201         201         201         201         201         201         201         201         201         201         201         201         201         201         201         201         201         201         201         201         201</td><td>Construir Por Construir Por Construir Por Construir Por Construir Por Construir paginas Construir paginas Construir pag</td><td>xP ∧ dt ∞ ue</td></td<>                                                                                                    | Internet Construction of the Construction of the Construction of t                                                                                                    | Votar<br>And Control of Control of                                                                                                    | 1 11                                                                                                    | time - 201         201         201         201           Additionages becalaries - Receive on Secolo - 00         201         201         201           60448         00002 - 217412 5 82560000 126566         30502000         201         201         201           60450         00002 - 217412 5 82560000 126566         30502000         201         201         201         201         201         201         201         201         201         201         201         201         201         201         201         201         201         201         201         201         201         201         201         201         201         201         201         201         201         201         201         201         201         201         201         201         201         201         201         201         201         201         201         201         201         201         201         201         201         201         201         201         201         201         201         201         201         201         201         201         201         201         201         201         201         201         201         201         201         201         201                                                                                                    | Construir Por Construir Por Construir Por Construir Por Construir Por Construir paginas Construir paginas Construir pag | xP ∧ dt ∞ ue                                    |
| Image: Contraction of the contraction of the contraction o                                                                                                    | Extra section     Extra section     Extra s                                                                                                    | Voter                                                                                                    | 1.1.1 ★ ③ ○ ○     1.1.1 ★ ③ ○ ○     1.1.1 ★ ③ ○ ○     1.1.1 ★ ③ ○ ○     1.1.1 ★ ④ ○ ○     1.1.1 ★ ④ ○ ○     1.1.1 ★ ④ ○ ○     1.1.1 ★ ④ ○ ○     1.1.1 ★ ④ ○ ○     1.1.1 ★ ④ ○ ○     1.1.1 ★ ④ ○ ○     1.1.1 ★ ● ○ ○ ○     1.1.1 ★ ● ○ ○ ○     1.1.1 ★ ● ○ ○ ○     1.1.1 ★ ● ○ ○ ○     1.1.1 ★ ● ○ ○ ○     1.1.1 ★ ● ○ ○ ○     1.1.1 ★ ● ○ ○ ○     1.1.1 ★ ● ○ ○ ○     1.1.1 ★ ● ○ ○ ○     1.1.1 ★ ● ○ ○ ○     1.1.1 ★ ● ○ ○ ○     1.1.1 ★ ● ○ ○ ○     1.1.1 ★ ● ○ ○ ○     1.1.1 ★ ● ○ ○ ○     1.1.1 ★ ● ○ ○ ○     1.1.1 ★ ● ○ ○ ○     1.1.1 ★ ● ○ ○ ○     1.1.1 ★ ● ○ ○ ○     1.1.1 ★ ● ○ ○ ○     1.1.1 ★ ● ○ ○ ○     1.1.1 ★ ● ○ ○ ○ ○     1.1.1 ★ ● ○ ○ ○ ○     1.1.1 ★ ● ○ ○ ○ ○     1.1.1 ★ ● ○ ○ ○ ○     1.1.1 ★ ● ○ ○ ○ ○ ○     1.1.1 ★ ● ○ ○ ○ ○     1.1.1 ★ ● ○ ○ ○ ○ ○ ○     1.1.1 ★ ● ○ ○ ○ ○ ○ ○     1.1.1 ★ ● ○ ○ ○ ○ ○ ○ ○ ○ ○ ○ ○     1.1.1 ★ ● ○ ○ ○ ○ ○ ○ ○ ○ ○ ○ ○ ○     1.1.1 ★ ● ○ ○ ○ ○ ○ ○ ○ ○ ○ ○ ○ ○ ○ ○ ○ ○ ○ ○                                                                                                    | Um         Image: Control         Image: Control         Image: Contro         Image: Control                                                                                                    | Constant Por  Constant Por  Constant Por  Constant Por  Constant Por  Constant Por  Constant pages  Constant pages  Constant  | x8 ∧ di ≤ 100 100<br>Net                        |
| CONTRACT       Contract       Contract <td< th=""><td>CONSTRUCTION     CONSTRUCTION     C</td><td>Votar</td><td>1/1 ► O O O     1/1 ► O O O     1/1 ► O O O     1/1 ■ O O O     1/1 ■ O O O     1/1 ■ O O O     1/1 = 0 O O     1/1 = 0 O     1/1 = 0 O     1/1 = 0</td><td>Image: Non-Point Control         Point Control         Point Contro         <t< td=""><td>Comparison Concerning Control to Comparison Concerning Control to Comparison Control to Comparison Control to Control to</td><td>x8 ^ di (m 10</td></t<></td></td<> | CONSTRUCTION     CONSTRUCTION     C                                                                                                    | Votar                                                                                                    | 1/1 ► O O O     1/1 ► O O O     1/1 ► O O O     1/1 ■ O O O     1/1 ■ O O O     1/1 ■ O O O     1/1 = 0 O O     1/1 = 0 O     1/1 = 0 O     1/1 = 0  | Image: Non-Point Control         Point Control         Point Contro <t< td=""><td>Comparison Concerning Control to Comparison Concerning Control to Comparison Control to Comparison Control to Control to</td><td>x8 ^ di (m 10</td></t<> | Comparison Concerning Control to Comparison Concerning Control to Comparison Control to Comparison Control to Control to | x8 ^ di (m 10                                   |
| CONCENTRATE       Concentration         Concentration       Concentration         Concentration </th <td>CONSTRUCTION     CONSTRUCTION     C</td> <td>Ubbar<br/>Ubbar<br/>Ub</td> <td>1 /1</td> <td></td> <td>Constant of the para setting of the para setting of the para</td> <td><i>μ</i><sup>2</sup> ∧ 40 ≪ 1,000</td>                                                                                                    | CONSTRUCTION     CONSTRUCTION     C                                                                                                    | Ubbar<br>Ubbar<br>Ub                                                                                                    | 1 /1                                                                                                    |                                                                                                    | Constant of the para setting of the para setting of the para      | <i>μ</i> <sup>2</sup> ∧ 40 ≪ 1,000              |

## 3 Confirmação

SFES - Sistema de Financiame... × +

Após pagamento do boleto, o estudante deve acompanhar a efetivação do reparcelamento acessando: Contrato FIES> Reparcelamento da Coparticipação>Acompanhar Solicitação de Reparcelamento.

- a x

| C Q Pesquisar  | ☆ 自 余 4 図            |
|----------------|----------------------|
|                | 1. CAL               |
|                | L' CAIRA             |
|                |                      |
|                |                      |
| Jdantil        |                      |
|                |                      |
|                |                      |
|                |                      |
|                |                      |
|                |                      |
|                |                      |
|                |                      |
|                |                      |
|                |                      |
|                |                      |
|                |                      |
|                |                      |
|                | 1825                 |
|                | R" ^ 40 🖬 14/05/2020 |
|                |                      |
|                |                      |
|                |                      |
|                |                      |
|                |                      |
|                | - 1                  |
| C Q. Pesquisor | 20440                |
|                |                      |
|                | ±• CAIXA             |
|                |                      |
|                |                      |
|                |                      |
|                |                      |
|                |                      |
|                |                      |
|                |                      |
|                |                      |
|                |                      |
|                |                      |
|                |                      |
|                |                      |
|                |                      |
|                |                      |
|                |                      |
|                |                      |
|                |                      |
|                | á a mensagem "       |

### 3.1 Se a solicitação for rejeitada pela IES

Por meio do acesso ao **Contrato FIES> Reparcelamento da Coparticipação>Acompanhar Solicitação de Reparcelamento** é possível verificar a mensagem de retorno da IES.

|                          | me_ × +                                 |                                         |                               |         |                | -     | 0     | >  |
|--------------------------|-----------------------------------------|-----------------------------------------|-------------------------------|---------|----------------|-------|-------|----|
| () sifes-internet.des    | senvolvimento.extracaixa/fes-web/       | indeuhtml                               |                               |         | C 9, Pesquisar | 合 自 令 | 4 🖬   | =  |
| fais visitados 🛞 Primeir | ros passos 🔓 Resultado de imagem        | . 🕏 Contrato                            |                               |         |                |       |       |    |
| FES A Inicio             |                                         |                                         |                               |         |                | A. 1  | CAI   | 24 |
|                          | Contrato                                |                                         |                               |         |                |       |       |    |
|                          | Manutenção                              | - P.                                    |                               | -       |                |       |       |    |
|                          | Reparcelamento da Coparti               | cipação 🕨 Acompanhar S                  | Solicitação Reparcelamento    |         |                |       |       |    |
| -                        |                                         | Amortizar Rep                           | arcelamento da Coparticipação |         |                |       |       |    |
| Sic                      | toma do                                 | Solicitar Repa                          | rcelamento da Coparticipação  | o Fetu  | dantil         |       |       |    |
| 313                      | lema ue                                 | F I I I I I I I I I I I I I I I I I I I |                               | .0 Lotu | uantii         |       |       |    |
| Quadro de                | Avisos                                  |                                         |                               |         |                |       |       |    |
|                          |                                         |                                         |                               |         |                |       |       |    |
|                          |                                         |                                         |                               |         |                |       |       |    |
|                          |                                         |                                         |                               |         |                |       |       |    |
|                          |                                         |                                         |                               |         |                |       |       |    |
|                          |                                         |                                         |                               |         |                |       |       |    |
|                          |                                         |                                         |                               |         |                |       |       |    |
|                          |                                         |                                         |                               |         |                |       |       |    |
|                          |                                         |                                         |                               |         |                |       |       |    |
|                          |                                         |                                         |                               |         |                |       |       |    |
|                          |                                         |                                         |                               |         |                |       |       |    |
|                          |                                         |                                         |                               |         |                |       |       |    |
|                          |                                         |                                         |                               |         |                |       |       |    |
|                          |                                         |                                         |                               |         |                |       |       |    |
|                          |                                         |                                         |                               |         |                |       |       |    |
|                          |                                         |                                         |                               |         |                |       |       |    |
|                          |                                         |                                         |                               |         |                |       |       |    |
|                          |                                         |                                         |                               |         |                |       |       |    |
|                          |                                         |                                         |                               |         |                |       |       |    |
|                          |                                         |                                         |                               |         |                |       |       |    |
|                          |                                         |                                         |                               |         |                |       |       |    |
|                          |                                         |                                         |                               |         |                |       |       |    |
|                          |                                         |                                         |                               |         |                |       |       |    |
|                          |                                         |                                         |                               |         |                |       |       |    |
| ternst.desenvolvimento.  | estacuto/Tes-web <sup>1</sup> /data.MmR |                                         |                               |         |                |       |       |    |
| rint_desenvolvimenta     | estucato/Tes-web/index.Mask             |                                         |                               |         |                | Âcas  | 20:01 |    |

Neste caso, será apresentada mensagem "Solicitação Rejeitada".

Para esses casos, a Instituição de Ensino deve ser questionada sobre o motivo da rejeição, caso a justificativa inserida no sistema não esteja clara.

| SIFES - Sistema de Financiame × +                                                                       |                 | - ø ×                          |
|----------------------------------------------------------------------------------------------------|-----------------|--------------------------------|
| ( if sifes-internet.desenvolvimento.extracaixa/fes-web/#                                                | 🖾 🤄 🔍 Pesquisar | ☆ 自 余 承 図 三                    |
| 📓 Mais visitados 🛞 Primeiros passos 🔓 Resultado de imagem 🛞 Contrato                                    |                 |                                |
| SIFES 🕈 Inicio III Contrato FIES -                                                                      |                 | ±• CAIXA                       |
| bico -> Contrato FES -> Reparcelamento da Coparticipação -> Acompanhar Reparcelamento da Coparticipação |                 |                                |
| Acompanhar Reparcelamento da Coparticipação                                                             |                 |                                |
|                                                                                                    |                 |                                |
| Dados da Solicitação do Reparcelamento da Coparticipação                                                |                 |                                |
| Número da Solicitação: 2                                                                                |                 |                                |
| DataHora da Solicitação: 13/05/2020 19:54                                                               |                 |                                |
| Situação: Solicitação Rejeitada                                                                         |                 |                                |
| Justificative da Rejeição: assasasasasasasasasasasasasasasasasasa                                       |                 |                                |
|                                                                                                    |                 |                                |
| Dados do Reparcelamento da Coparticipação                                                               |                 |                                |
|                                                                                                    |                 |                                |
| Acompanhamento do Reparcelamento da Coparticipação                                                      |                 |                                |
|                                                                                                    |                 |                                |
| Parte de la Medicia de Francise Constitue                                                               |                 |                                |
| Dados da insutuição de Ensino Superior                                                                  |                 |                                |
| CAXAGEDESBR (Youds 114.4 4                                                                              |                 |                                |
| 🛋 A 💿 🤗 🦛 🛤 🗞 🖏 📾 📴 😕                                                                                   |                 | x <sup>R</sup> ∧ qii 🐜 19:59 🛒 |